## VACON NX AC DRIVES

# OPTCI

MODBUS/TCP OPTION BOARD

# USER MANUAL

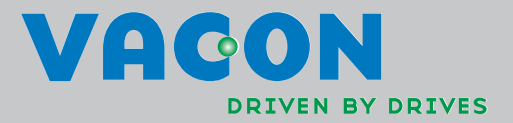

## INDEX

## Document code: DPD00900A Last edited: 26.1.2012

| 1. |                                                      | Introduction                                                                                                    |                                              |
|----|------------------------------------------------------|----------------------------------------------------------------------------------------------------|----------------------------------------------|
| 2. |                                                      | Ethernet board technical data                                                                                                    | 4                                            |
|    | 2.1<br>2.2<br>2.3<br>2.4                             | Overview<br>LED indications<br>Ethernet<br>Connections and Wiring                                                                                                    | 4<br>4<br>5<br>6                             |
| 3. |                                                      | Installation                                                                                                    | 7                                            |
|    | 3.1<br>3.2<br>3.3                                    | Installing the Ethernet Option Board in a Vacon NX Unit<br>NCDrive<br>IP Tool NCIPConfig                                                                                                   | 7<br>9<br>9                                  |
| 4. |                                                      | Commissioning                                                                                                    | 13                                           |
| 5. |                                                      | MODBUS/TCP                                                                                                    | 15                                           |
|    | 5.1<br>5.2<br>5.3<br>5.4<br>5.5<br>5.6<br>5.7<br>5.8 | Overview<br>MODBUS/TCP vs. MODBUS RTU<br>Ethernet Option Board's Modbus Addresses<br>Supported Modbus Functions<br>Coil Register<br>Input Discrete<br>Holding Registers<br>Input Registers | 15<br>16<br>16<br>16<br>16<br>18<br>20<br>24 |
| 6. |                                                      | Start-up Test                                                                                                    | 27                                           |
|    | 6.1<br>6.2                                           | Frequency Converter Settings<br>Master Unit Programming                                                                                                    | 27<br>27                                     |
| 7. |                                                      | Error Codes and Errors                                                                                                    | 28                                           |
|    | 7.1<br>7.2                                           | Frequency Converter Error Codes<br>Modbus TCP                                                                                                    | 28<br>28                                     |
| 8. |                                                      | Appendix                                                                                                    | 29                                           |

## 1. INTRODUCTION

Vacon NX frequency converters can be connected to Ethernet using an Ethernet fieldbus board OPTCI.

The OPTCI can be installed in the card slots D or E.

Every appliance connected to an Ethernet network has two identifiers; a MAC address and an IP address. The MAC address (Address format: xx:xx:xx:xx:xx) is unique to the appliance and cannot be changed. The Ethernet board's MAC address can be found on the sticker attached to the board or by using the Vacon IP tool software NCIPConfig. Please find the software installation at www.vacon.com

In a local network, IP addresses can be defined by the user as long as all units connected to the network are given the same network portion of the address. For more information about IP addresses, contact your Network Administrator. Overlapping IP addresses cause conflicts between appliances. For more information about setting IP addresses, see Section 3, Installation.

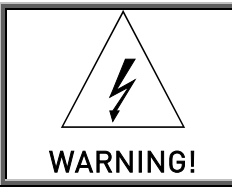

Internal components and circuit boards are at high potential when the frequency converter is connected to the power source. This voltage is extremely dangerous and may cause death or severe injury if you come into contact with it.

If you need further information related to EtherNet/IP, please contact fieldbus@vacon.com.

NOTE! You can download the English and French product manuals with applicable safety, warning and caution information from <u>www.vacon.com/downloads</u>.

REMARQUE Vous pouvez télécharger les versions anglaise et française des manuels produit contenant l'ensemble des informations de sécurité, avertissements et mises en garde applicables sur le site <u>www.vacon.com/downloads</u>.

## 2. ETHERNET BOARD TECHNICAL DATA

#### 2.1 Overview

| General        | Card Name          | OPTCI                         |
|----------------|--------------------|-------------------------------|
| Ethernet       | Interface          | RJ-45 connector               |
| connections    |                    |                               |
| Communications | Transfer cable     | Shielded Twisted Pair         |
|                | Speed              | 10 / 100 Mb                   |
|                | Duplex             | half / full                   |
|                | Default IP-address | 192.168.0.10                  |
| Protocols      | EtherNet/IP        |                               |
| Environment    | Ambient operating  | -10°C50°C                     |
|                | temperature        |                               |
|                | Storing            | -40°C70°C                     |
|                | temperature        |                               |
|                | Humidity           | <95%, no condensation allowed |
|                | Altitude           | Max. 1000 m                   |
|                | Vibration          | 0.5 G at 9200 Hz              |
| Safety         |                    | Fulfils EN50178 standard      |

Table 1. EtherNet/IP board technical data

## 2.2 LED indications

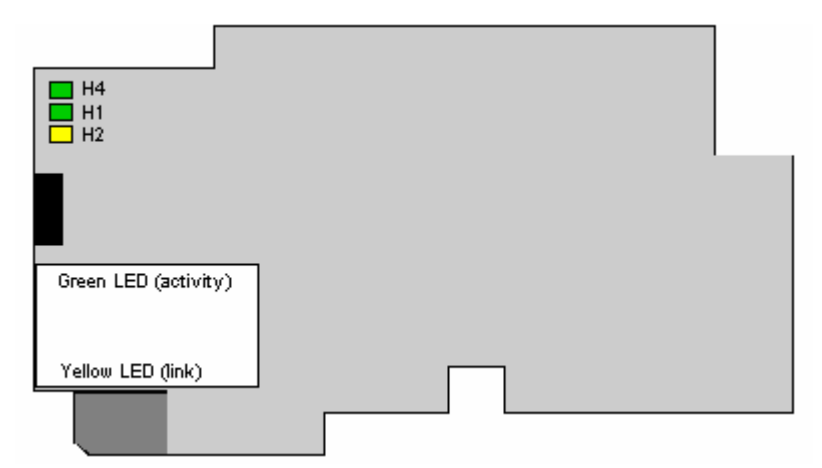

Figure 1-2, LED indications on the OPTCI board

| LED: | Meaning:                                            |  |  |  |
|------|-----------------------------------------------------|--|--|--|
| H4   | LED in ON when board is powered                     |  |  |  |
| H1   | Blinking 0,25s ON / 0,25s OFF when board firmware   |  |  |  |
|      | is corrupted (chapter 3.2.1 NOTE).                  |  |  |  |
|      | OFF when board is operational.                      |  |  |  |
| H2   | Blinking 2,5s ON / 2,5s OFF when board is ready for |  |  |  |
|      | external communication.                             |  |  |  |
|      | OFF when board is not operational.                  |  |  |  |

## 2.3 Ethernet

EtherNet/IP<sup>™</sup> was introduced in 2001 and today is the most developed, proven and complete industrial Ethernet network solution available for manufacturing automation. EtherNet/IP is a member of a family of networks that implements the Common Industrial Protocol (CIP<sup>™</sup>) at its upper layers. CIP encompasses a comprehensive suite of messages and services for a variety of manufacturing automation applications, including control, safety, synchronization, motion, configuration and information. As a truly media-independent protocol that is supported by hundreds of vendors around the world, CIP provides users with a unified communication architecture throughout the manufacturing enterprise.

Common use-cases of Ethernet – devices are 'human to machine' and 'machine to machine'. Basic features of these two use-cases are presented in the pictures below.

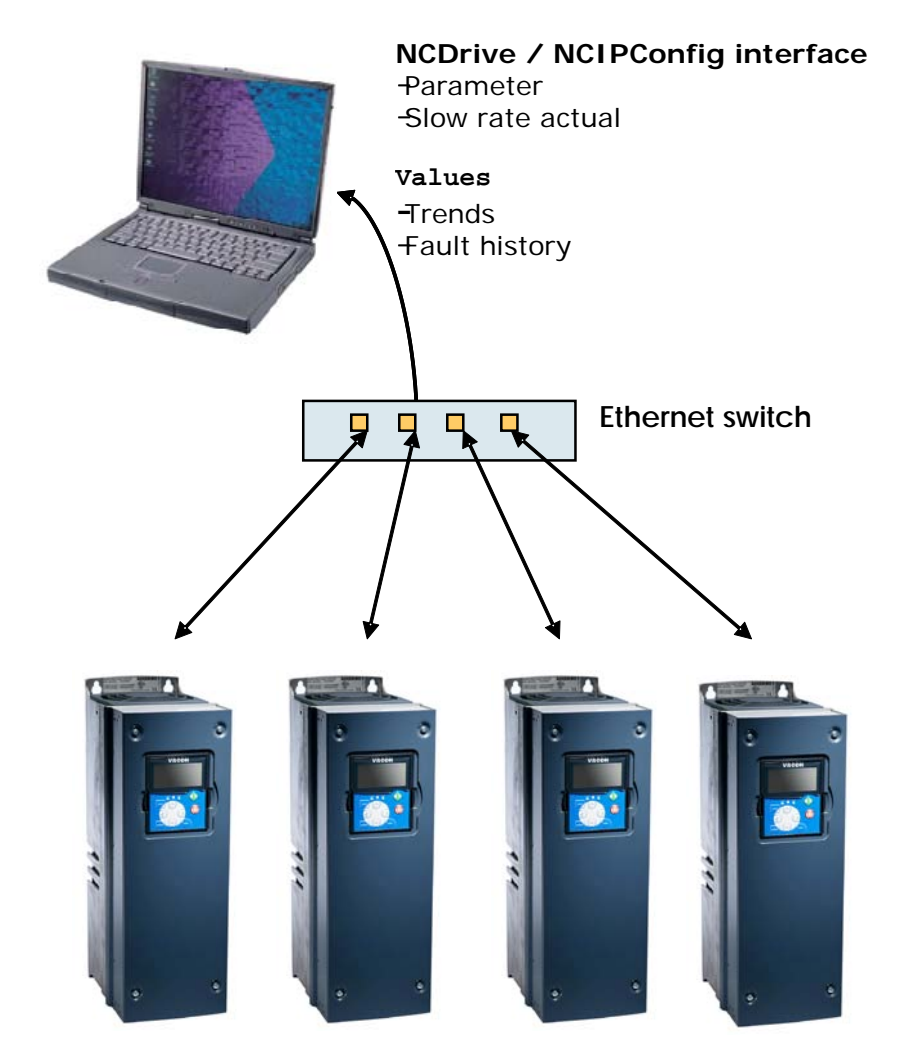

## 1. Human to machine (Graphical User interface, relatively slow communication)

**Note!** NCDrive can be used in NXS and NXP drives via Ethernet. In NXL drives this is not possible.

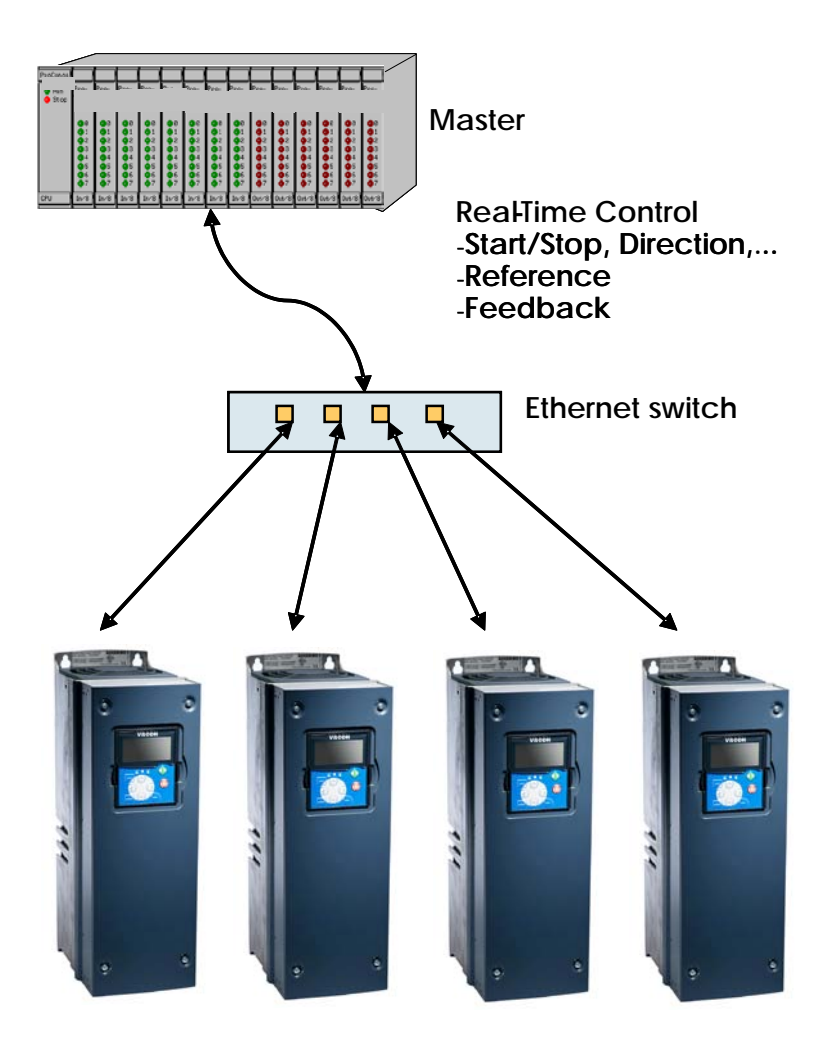

2. Machine to machine (Industrial environment, fast communication)

2.4 Connections and Wiring

The Ethernet board supports 10/100Mb speeds in both Full and Half-duplex modes. The boards must be connected to the Ethernet network with a shielded CAT-5e cable. Use a so-called crossover cable (at least CAT-5e cable with STP, Shielded Twisted Pair) if you want to connect the Ethernet option board directly to the master appliance.

Use only industrial standard components in the network and avoid complex structures to minimize the length of response time and the amount of incorrect dispatches.

More information on Ethernet can be found at www.odva.org.

## 3. INSTALLATION

## **3.1** Installing the Ethernet Option Board in a Vacon NX Unit

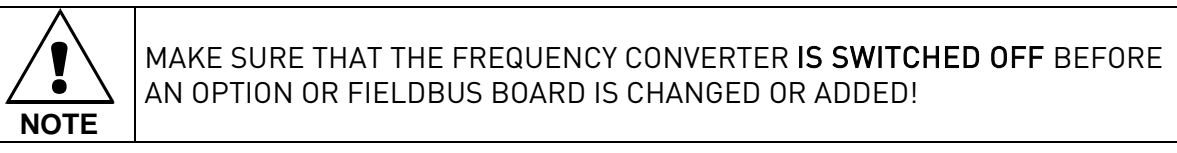

| • | Vacan NV fraguancy convertor        |
|---|-------------------------------------|
| A | vacon tix in equency converter.     |
| В | Remove the cable cover.             |
| С | Open the cover of the control unit. |

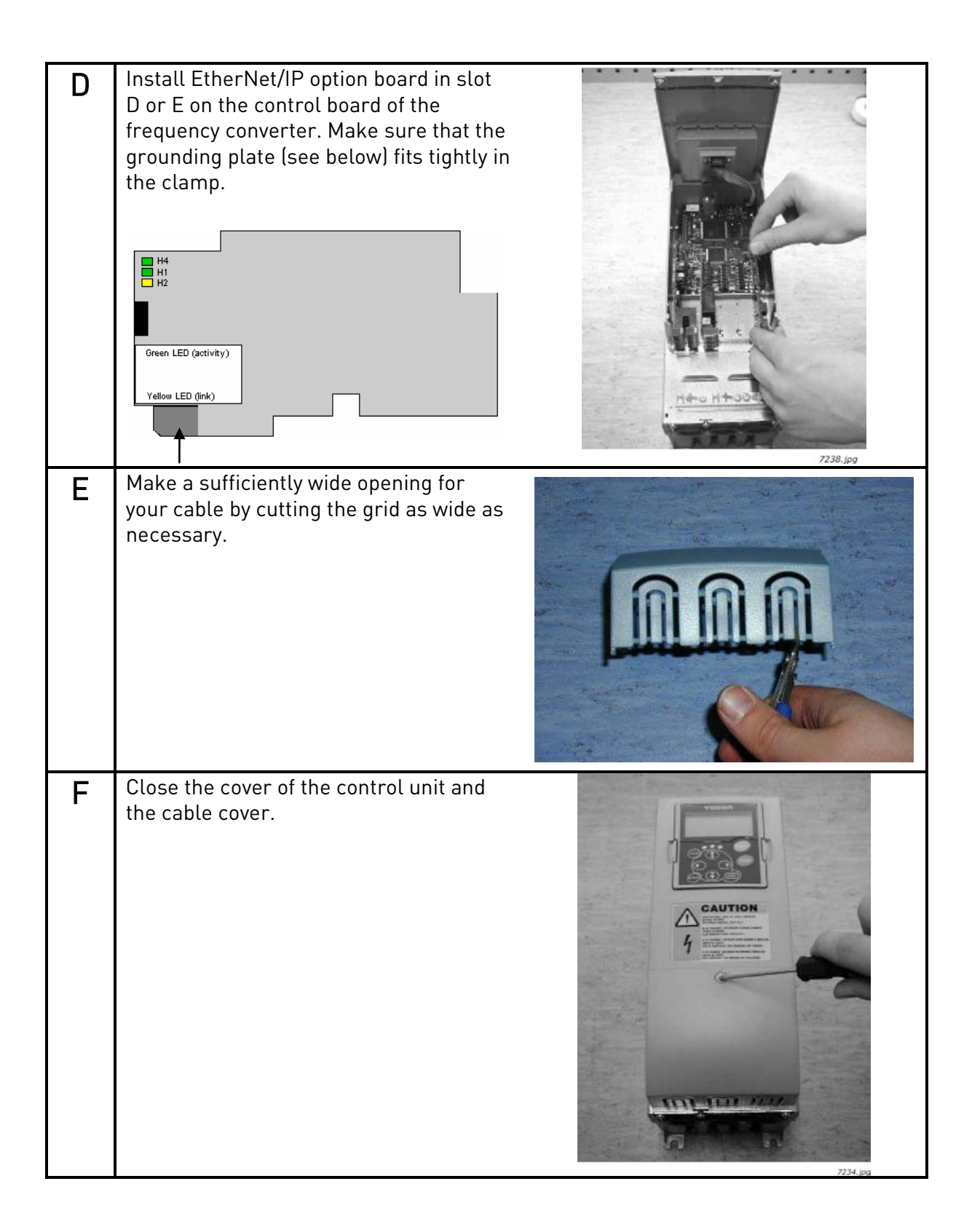

## 3.2 NCDrive

NCDrive software can be used with the Ethernet board in NXS and NXP drives.

NOTE! Does not work with NXL

NCDrive software is recommended to be used in LAN (Local Area Network) only.

**NOTE!** If OPTCI Ethernet Option board is used for NC Tools connection, like NCDrive, the OPTD3 board can not be used.

**NOTE!** NCLoad does not work via Ethernet. See NCDrive help for further information.

## 3.3 IP Tool NCIPConfig

To begin using the Vacon EtherNet/IP board, you need to set an IP address. The factory default IP address is 192.168.0.10. Before connecting the board to the network, its IP addresses must be set according to the network. For more information about IP addresses, contact your network administrator.

You need a PC with an Ethernet connection and the NCIPConfig tool installed to set the EtherNet/IP board's IP addresses. To install the NCIPConfig tool, start the installation program from CD or download it from www.vacon.com website. After starting the installation program, follow the on-screen instructions.

Once the program is installed successfully, you can launch it by selecting it in the Windows Start menu. Follow these instructions to set the IP addresses. Select **Help** --> **Manual** if you want more information about the software features.

**Step 1. Connect your PC to the Ethernet network with an Ethernet cable.** You can also connect the PC directly to the device using a crossover cable. This option may be needed if your PC does not support Automatic crossover function.

**Step 2. Scan network nodes.** Select **Configuration --> Scan** and wait until the devices connected to the bus in the tree structure are displayed to the left of the screen.

## NOTE!

Some switches block broadcast messages. In this case, each network node must be scanned separately. Read the manual under Help menu!

| NCIPConfig - Untitled - Plant |                    |      |     |  |  |  |
|-------------------------------|--------------------|------|-----|--|--|--|
| File Edit Configuration       | Software View Help |      |     |  |  |  |
| Configure                     |                    | I.   |     |  |  |  |
| Ping Targets                  |                    | Node | Mac |  |  |  |

**Step 3. Set IP adresses**. Change the node's IP settings according to the network IP settings. The program will report conflicts with a red color in a table cell. Read the manual under Help menu!

| RCIPConfig - Untitled - Plant              |            |                   |              |             |             |  |  |
|--------------------------------------------|------------|-------------------|--------------|-------------|-------------|--|--|
| File Edit Configuration Software View Help |            |                   |              |             |             |  |  |
|                                            |            |                   |              |             |             |  |  |
| B Plant                                    | Node       | Мас               | IP           | Subnet Mask | Gateway     |  |  |
|                                            | OPTIONCARD | 00-21-99-00-09-7F | 192.168.0.10 | 255.255.25  | 192.168.0.1 |  |  |
| Ethernet settings                          |            |                   |              |             |             |  |  |
|                                            |            |                   |              |             |             |  |  |
| Software: UPILU_10531V001_1ES12.V          |            |                   |              |             |             |  |  |
| Expander Doard S.NU: 369809340094          |            |                   |              |             |             |  |  |
| DIVE 5.NO: 5475161P                        |            |                   |              |             |             |  |  |

**Step 4. Send configuration to boards.** In the table view, check the boxes for boards whose configuration you want to send and select Configuration, then Configure. Your changes are sent to the network and will be valid immediately.

**NOTE!** Only **A-Z, a-z and 0-9** symbols can be used in the drive name, **no** special characters, or Scandinavian letters (ä, ö, etc.)! The drive name can be freely formed using the allowed characters.

| NCIPConfig - Untitled - Plant              |            |                   |              |             |             |  |  |
|--------------------------------------------|------------|-------------------|--------------|-------------|-------------|--|--|
| File Edit Configuration Software View Help |            |                   |              |             |             |  |  |
| Configure                                  |            |                   |              |             |             |  |  |
| B-Pk Ping Targets                          | Node       | Мас               | IP           | Subnet Mask | Gateway     |  |  |
|                                            | OPTIONCARD | 00-21-99-00-09-7F | 192.168.0.10 | 255.255.25  | 192.168.0.1 |  |  |
| Ethernet settings                          |            |                   |              |             |             |  |  |
| Protocol settings                          |            |                   |              |             |             |  |  |
| Software: OPTCQ_10531V001_TEST2.V          |            |                   |              |             |             |  |  |
| Expander board S.NO: 369B09340094          |            |                   |              |             |             |  |  |
| Drive S.NO: 3473181P                       |            |                   |              |             |             |  |  |

#### *3.3.1* Update OPTCI Option Board program with the NCIPConfig Tool

In some cases it may be necessary to update the option board's firmware. Differing from other Vacon option boards, the EtherNet/IP option board's firmware is updated with the NCIPConfig tool.

**NOTE!** The IP addresses of the PC and the option board must be in the same area when the software is loaded.

To start the firmware update, scan the nodes in the network according to the instructions in section 7. Once you can see all nodes in the view, you can update the new firmware by clicking the **VCN packet** field in NCIPCONFIG 's table view on the right.

| NCIPConfig - Untitled - Plant              |            |                   |              |             |             |            |            |          |              |            |
|--------------------------------------------|------------|-------------------|--------------|-------------|-------------|------------|------------|----------|--------------|------------|
| File Edit Configuration Software View Help |            |                   |              |             |             |            |            |          |              |            |
| D 🖙 🖬 🗞 🗟 🗃 📲 🕌 🤶                          |            |                   |              |             |             |            |            |          |              | $\frown$   |
| ⊟ 🔁 Plant                                  | Node       | Мас               | IP           | Subnet Mask | Gateway     | Expander b | Drive S.NO | Software | Drive Status | VCN packet |
| B de OPTIONCARD                            | OPTIONCARD | 00-21-99-00-09-7F | 192.168.0.10 | 255.255.25  | 192.168.0.1 | 369B09340  | 3473181P   | OPTCQ_10 | stop         |            |
| Ethernet settings                          |            |                   |              |             |             |            |            |          |              | $\sim$     |
| Software: OPTCQ 10531V001 TEST2.V          |            |                   |              |             |             |            |            |          |              |            |
| Expander board S.NO: 369B09340094          |            |                   |              |             |             |            |            |          |              |            |
| Line S.NO: 3473181P                        |            |                   |              |             |             |            | Click      |          |              |            |

After clicking the **VCN packet** field, a file open window where you can choose a new firmware packet is displayed.

| Open           |                     |       | ? 🛛    |
|----------------|---------------------|-------|--------|
| Look in: 🔎     | vcn                 | - 🗢 🔁 |        |
| PTCQ_10        | 0531V001.VCN        |       |        |
|                |                     |       |        |
|                |                     |       |        |
|                |                     |       |        |
|                |                     |       |        |
| File name:     | OPTCQ_10531V001.VCN |       | Open   |
| Files of type: | VCN-files(*.vcn)    | •     | Cancel |

Send the new firmware packet to the option board by checking its box in the 'VCN Packet' field at the right corner of the table view. After selecting all nodes to be updated by checking the boxes, send the new firmware to the board by selecting 'Software' then 'Download'.

| RCIPConfig - Untitled - Plant              |         |             |              |             |             |
|--------------------------------------------|---------|-------------|--------------|-------------|-------------|
| File Edit Configuration Software View Help |         |             |              |             |             |
|                                            |         | 2           |              |             |             |
| B Plant                                    | Node    | Mac         | IP           | Subnet Mask | Gateway     |
|                                            | OPTIONC | 00-21-99-00 | 192.168.0.10 | 255.255.25  | 192.168.0.1 |
| ⊞ Ethernet settings                        |         |             |              | 1           |             |
| Software: OPTCQ 10531V001.VCN              |         |             |              | 1           |             |
| Expander board S.NO: 369B09340094          |         |             |              |             |             |
| Drive S.NO: 3473181P                       |         |             |              |             |             |

## NOTE!

Do not do a power up cycle within 1 minute after downloading the option board software. This may cause the option board to go to "Safe Mode". This situation can only be solved by re-downloading the software. The Safe Mode triggers a fault code (F54). The Board slot error F54 may also appear due to a faulty board, a temporary malfunction of the board or disturbance in the environment.

#### **3.4** *Configure Option board parameters*

These features are available from NCIPConfig tool version 1.6.

In the tree-view, expand the folders until you reach the board parameters. Slowly double-click the parameter (*Comm. Time-out* in figure below) and enter new value. New parameter values are automatically sent to the option board after the modification is complete.

| NCIPConfig - Untitled - Plant              |            |                   |              |               |             |  |  |
|--------------------------------------------|------------|-------------------|--------------|---------------|-------------|--|--|
| File Edit Configuration Software View Help |            |                   |              |               |             |  |  |
| 🗅 🛎 🖬 🔯 🗟 🕾 🕬 🕼                            |            |                   |              |               |             |  |  |
| B 🔁 Plant                                  | Node       | Мас               | IP           | Subnet Mask   | Gateway     |  |  |
| 🗄 👍 OPTIONCARD                             | OPTIONCARD | 00-50-C2-3E-5A-7A | 192.168.0.10 | 255.255.255.0 | 192.168.0.1 |  |  |
| Ethernet settings                          |            |                   |              |               |             |  |  |
|                                            |            |                   |              |               |             |  |  |
| From Time autors                           |            |                   |              |               |             |  |  |
|                                            |            |                   |              |               |             |  |  |
| Expander board S NO: 369B8060033           |            |                   |              |               |             |  |  |
| Drive S.NO: 1234567P                       |            |                   |              |               |             |  |  |
|                                            |            |                   |              |               |             |  |  |

**NOTE!** If the fieldbus cable is broken at the Ethernet board end or removed, a fieldbus error is immediately generated.

## 4. COMMISSIONING

The Vacon EtherNet/IP board is commissioned with the control keypad by giving values to appropriate parameters in menu M7 (or with NCIPConfig tool, read chapter *IP Tool NCIPConfig*). Keypad commissioning is only possible with NXP- and NXS-type frequency converters, not possible with NXL-type frequency converters.

#### Expander board menu (M7)

The *Expander board menu* makes it possible for the user to see what expander boards are connected to the control board and to reach and edit the parameters associated with the expander board.

Enter the following menu level (G#) with the *Menu button right*. At this level, you can browse trough slots A to E with the *Browser buttons* to see what expander boards are connected. On the lowermost line of the display you see the number of parameter groups associated with the board. If you still press the *Menu button right* once you will reach the parameter group level where there are one group in the Ethernet board case: Parameters. A further press on the *Menu button right* takes you to Parameter group.

| #  | Name           | Default | Range  | Description            |
|----|----------------|---------|--------|------------------------|
| 1  | Comm. Timeout  | 10      | 0255 s | 0 = Not used           |
| 2  | IP Part 1      | 192     | 1223   | IP Address Part 1      |
| 3  | IP Part 2      | 168     | 0255   | IP Address Part 2      |
| 4  | IP Part 3      | 0       | 0255   | IP Address Part 3      |
| 5  | IP Part 4      | 10      | 0255   | IP Address Part 4      |
| 6  | SubNet Part 1  | 255     | 0255   | Subnet Mask Part 1     |
| 7  | SubNet Part 2  | 255     | 0255   | Subnet Mask Part 2     |
| 8  | SubNet Part 3  | 0       | 0255   | Subnet Mask Part 3     |
| 9  | SubNet Part 4  | 0       | 0255   | Subnet Mask Part 4     |
| 10 | DefGW Part 1   | 192     | 0255   | Default Gateway Part 1 |
| 11 | DefGW Part 2   | 168     | 0255   | Default Gateway Part 2 |
| 12 | DefGW Part 3   | 0       | 0255   | See Ch. 7              |
| 13 | DefGW Part 4   | 1       | 0255   | See Ch. 7              |
| 14 | InputAssembly  | -       | -      | NOT USED               |
| 15 | OutputAssembly | -       | -      | NOT USED               |

#### Ethernet/IP parameters

Table 2. Ethernet parameters

#### **IP Address**

IP is divided to 4 parts. (Part = Octet) Default IP Address is 192.168.0.10.

## Communication timeout

Defines how much time can pass from the last received message from the Client Device before fieldbus fault is generated. Communication time out is disabled when given the value **0**. Communication timeout value can be changed from the keypad or with NCIPConfig tool (read chapter *IP Tool NCIPConfig*).

#### NOTE!

If fieldbus cable is broken from Ethernet board end, fieldbus error is generated immediately.

All Ethernet parameters are saved to the Ethernet board (not to the control board). If new Ethernet board is changed to control board you must configure the new Ethernet board. Option board parameters are possible to save to the keypad, with NCIPConfig tool or with NCDrive.

#### Unit Identifier

Modbus Unit Identifier is used to identify multiple endpoints at the Modbus server (i.e. gateway to serial line devices). As there is only one endpoint the Unit Identifier default is set to it's non-significant value of 225 (0xFF). The IP address is used to identify the individual boards. It is however possible to change it with the NCIPConfig tool. When 0xFF value is selected, also 0 is accepted. If unit identifier parameter has different value than 0xFF, only this value is accepted.

- Default Unit Identifier changed from 0x01 to 0xFF in software version 10521V005.
- Added possibility to change Unit Identifier with NCIPConfig (V1.5) tool in software version 10521V006.

## 5. MODBUS/TCP

## 5.1 Overview

Modbus/TCP is a variant of the MODBUS family. It is a manufacturer-independent protocol for monitoring and controlling automatic devices.

Modbus/TCP is a client server protocol. The client makes queries to the server by sending "request" messages to the server's **TCP port 502.** The server answers client queries with "response" messages.

The term 'client' can refer to a master device that runs queries. Correspondingly, the term 'server' refers to a slave device that serves the master device by answering its queries.

Both the request and response messages are composed as follows:

- Byte 0: Transaction ID Byte 1: Transaction ID Byte 2: Protocol ID Byte 3: Protocol ID Byte 4: Length field, upper byte Byte 5: Length field, lower byte Byte 6: Unit identifier Byte 7: Modbus function code
- Byte 8: Data (of variable length)

|        | Transaction ID         |          |                        |                  |        |
|--------|------------------------|----------|------------------------|------------------|--------|
|        | Protocol ID            |          |                        |                  | М      |
| M<br>O | Lenght field           | Modbus   |                        | 0                | 0      |
| D      | Unit identifier        | Moubus   | TOP request            | (au 115)         |        |
| В      | Function               |          |                        |                  | D      |
| U<br>S | Data (variable length) |          |                        |                  | U<br>S |
| С      |                        |          | Transaction ID         |                  | S      |
| L      |                        |          | Protocol ID            | CAUTION<br>4     | E<br>R |
| Ē      | Modbus / TCP r         | esponse  | Lenght field           |                  | V<br>F |
| Ν      |                        | coporise | Unit identifier        | A DESCRIPTION OF | R      |
| Т      |                        |          | Function               |                  | . `    |
|        |                        |          | Data (variable length) |                  |        |

Figure 4-1. Modbus Transaction

## 5.2 MODBUS/TCP vs. MODBUS RTU

Compared to the MODBUS RTU protocol, the MODBUS/TCP differs mostly in error checking and slave addresses. As the TCP already includes an efficient error checking function, the MODBUS/TCP protocol does not include a separate CRC field. In addition to the error checking functionality, the TCP is responsible for resending packets and for splitting long messages so that they fit the TCP frames.

The slave address field of the MODBUS/RTU is called unit identifier field in MODBUS/TCP.

## 5.3 Ethernet Option Board's Modbus Addresses

A Modbus/TCP class 1 functionality has been implemented in OPTCI board. The following table lists supported MODBUS registers.

| Name            | Size  | Modbus address | Туре         |
|-----------------|-------|----------------|--------------|
| Input Registers | 16bit | 30001-3FFFF    | Read         |
| Holding         | 16bit | 40001-4FFFF    | Read / Write |
| Register        |       |                |              |
| Coils           | 1bit  | 00001-0FFFF    | Read / Write |
| Input discretes | 1bit  | 10001-1FFFF    | Read         |

Table 3. Supported Registers

## 5.4 Supported Modbus Functions

Following table lists supporter MODBUS functions.

| Function Code | Name                   | Access   | Address Range |
|---------------|------------------------|----------|---------------|
|               |                        | Туре     |               |
| 1 (0x01)      | Read Coils             | Discrete | 00000-0FFFF   |
| 2 (0x02)      | Read Input Discrete    | Discrete | 10000-1FFFF   |
| 3 (0x03)      | Read Holding Registers | 16 Bit   | 40000-4FFFF   |
| 4 (0x04)      | Read Input Registers   | 16 Bit   | 30000-3FFFF   |
| 5 (0x05)      | Force Single Coil      | Discrete | 00000-0FFFF   |
| 6 (0x06)      | Write Single Register  | 16 Bit   | 40000-4FFFF   |
| 15 (0x0F)     | Force Multiple Coils   | Discrete | 00000-0FFFF   |
| 16 (0x10)     | Write Multiple         | 16 Bit   | 40000-4FFFF   |
|               | Registers              |          |               |
| 23 (0x17)     | Read/Write Multiple    | 16 Bit   | 40000-4FFFF   |
|               | Registers              |          |               |

Table 4. Supported Function Codes

## 5.5 Coil Register

The Coil register represents data in a binary form. Thus, each coil can only be in mode "1" or mode "0". Coil registers can be written using the MODBUS function 'Write coil' (5) or the MODBUS function 'Force multiple coils' (16). The following tables include examples of both functions.

## 5.5.1 Control Word (Read / Write)

| See chapte | See chapter 5.6.4. |                      |  |  |  |
|------------|--------------------|----------------------|--|--|--|
| Address    | Function           | Purpose              |  |  |  |
| 0001       | RUN/STOP           | Control word, bit 1  |  |  |  |
| 0002       | DIRECTION          | Control word, bit 2  |  |  |  |
| 0003       | Fault reset        | Control word, bit 3  |  |  |  |
| 0004       | FBDIN1             | Control word, bit 4  |  |  |  |
| 0005       | FBDIN2             | Control word, bit 5  |  |  |  |
| 0006       | FBDIN3             | Control word, bit 6  |  |  |  |
| 0007       | FBDIN4             | Control word, bit 7  |  |  |  |
| 0008       | FBDIN5             | Control word, bit 8  |  |  |  |
| 0009       | Not used           | Control word, bit 9  |  |  |  |
| 0010       | Not used           | Control word, bit 10 |  |  |  |
| 0011       | FBDIN6             | Control word, bit 11 |  |  |  |
| 0012       | FBDIN7             | Control word, bit 12 |  |  |  |
| 0013       | FBDIN8             | Control word, bit 13 |  |  |  |
| 0014       | FBDIN9             | Control word, bit 14 |  |  |  |
| 0015       | FBDIN10            | Control word, bit 15 |  |  |  |
| 0016       | Not used           | Control word, bit 16 |  |  |  |

Table 5. Control Word Structure

The following table shows a MODBUS query that changes the engine's rotation direction by entering "1" for control-word bit 1 value. This example uses the 'Write Coil' MODBUS function. Note that Control word is application specific and use of bits may vary depending on it.

## Query:

0x00, 0x00, 0x00, 0x00, 0x00, 0x06, 0xFF, 0x05, 0x00, 0x01, 0xFF, 0x00

| Data | Purpose          |  |
|------|------------------|--|
| 0x00 | Transaction ID   |  |
| 0x00 | Transaction ID   |  |
| 0x00 | Protocol ID      |  |
| 0x00 | Protocol ID      |  |
| 0x00 | Length           |  |
| 0x06 | Length           |  |
| 0xFF | Unit identifier  |  |
| 0x05 | Write coil       |  |
| 0x00 | Reference number |  |
| 0x01 | Reference number |  |
| 0xFF | Data             |  |
| 0x00 | Padding          |  |

Table 6. Writing a Single Control Word Bit

## 5.5.2 Clearing trip counters

The frequency converter's operation day trip counter and energy trip counter can be reset by entering "1" as the value of the coil in request. When the value "1" is entered, the device resets the counter. However, the device does not change the Coil value after reset but maintains the "0" mode.

| Address | Function   | Purpose              |
|---------|------------|----------------------|
| 0017    | ClearOpDay | Clears OpDay counter |
| 0018    | ClearMWh   | Clears MWh counter   |

Table 7. Counters

The following table represents a MODBUS query that resets both counters simultaneously. This example applies the 'Force Multiple Coils' function. The reference number indicates the address after which the amount of data defined by the 'Bit Count' is written. This data is the last block in the MODBUS/TCP message.

| Data | Purpose              |  |  |
|------|----------------------|--|--|
| 0x00 | Transaction ID       |  |  |
| 0x00 | Transaction ID       |  |  |
| 0x00 | Protocol ID          |  |  |
| 0x00 | Protocol ID          |  |  |
| 0x00 | Length               |  |  |
| 0x08 | Length               |  |  |
| 0xFF | Unit identifier      |  |  |
| 0x0F | Force multiple coils |  |  |
| 0x00 | Reference number     |  |  |
| 0x10 | Reference number     |  |  |
| 0x00 | Bit count            |  |  |
| 0x02 | Bit count            |  |  |
| 0x01 | ByteCount            |  |  |
| 0x03 | Data                 |  |  |

Table 8. Force Multiple Coils Query

#### 5.6 Input Discrete

Both the 'Coil register' and the 'Input discrete register' contain binary data. However, the difference between the two registers is that the Input register's data can only be read. The Vacon Ethernet board's MODBUS/TCP implementation uses the following Input discrete addresses.

#### 5.6.1 Status Word (Read Only)

| See chapte | See chapter 5.6.3.    |                    |  |  |  |
|------------|-----------------------|--------------------|--|--|--|
| Address    | Name                  | Purpose            |  |  |  |
| 10001      | Ready                 | Status word, bit 0 |  |  |  |
| 10002      | Run                   | Status word, bit 1 |  |  |  |
| 10003      | Direction             | Status word, bit 2 |  |  |  |
| 10004      | Fault                 | Status word, bit 3 |  |  |  |
| 10005      | Alarm                 | Status word, bit 4 |  |  |  |
| 10006      | AtReference           | Status word, bit 5 |  |  |  |
| 10007      | ZeroSpeed             | Status word, bit 6 |  |  |  |
| 10008      | FluxReady             | Status word, bit 7 |  |  |  |
| 10009-     | Manufacturer reserved |                    |  |  |  |

Table 9. Status Word Structure

The following tables show a MODBUS query that reads the entire status word (8 input discretes) and the query response.

#### Query:

0x00, 0x00, 0x00, 0x00, 0x00, 0x06, 0xFF, 0x02, 0x00, 0x00, 0x00, 0x08

| Data | Purpose              |  |  |
|------|----------------------|--|--|
| 0x00 | Transaction ID       |  |  |
| 0x00 | Transaction ID       |  |  |
| 0x00 | Protocol ID          |  |  |
| 0x00 | Protocol ID          |  |  |
| 0x00 | Length               |  |  |
| 0x06 | Length               |  |  |
| 0xFF | Unit identifier      |  |  |
| 0x02 | Read input discretes |  |  |
| 0x00 | Reference number     |  |  |
| 0x00 | Reference number     |  |  |
| 0x00 | Bit count            |  |  |
| 0x08 | Bit count            |  |  |

Table 10. Status Word Read - Query

#### Response:

0x00, 0x00, 0x00, 0x00, 0x00, 0x04, 0xFF, 0x02, 0x01, 0x41

| Data | Purpose              |  |
|------|----------------------|--|
| 0x00 | Transaction ID       |  |
| 0x00 | Transaction ID       |  |
| 0x00 | Protocol ID          |  |
| 0x00 | Protocol ID          |  |
| 0x00 | Length               |  |
| 0x04 | Length               |  |
| 0xFF | Unit identifier      |  |
| 0x02 | Read input discretes |  |
| 0x01 | Byte count           |  |
| 0x41 | Data                 |  |

Table 11. Status Word Read - Response

In the responses' data field, you can read the bit mask (0x41) that corresponds to the read discrete status after shifting with the 'Reference number' field value (0x00, 0x00).

| LSB 0x1 |   |   |   | MSB 0x4 |   |   |   |
|---------|---|---|---|---------|---|---|---|
| 0       | 1 | 2 | 3 | 4       | 5 | 6 | 7 |
| 1       | 0 | 0 | 0 | 0       | 0 | 1 | 0 |

*Table 12. Response's Data Block Broken into Bits* 

In this example, the frequency converter is in the 'ready' mode because the first 0 bit is set. The motor does not run because the 6 bit is set.

#### 5.7 Holding Registers

You can both read and write data from the MODBUS holding registers. The Ethernet board's MODBUS/TCP implementation uses the following address map.

| Address range | Purpose                |
|---------------|------------------------|
| 0001 - 2000   | Vacon Application ID's |
| 2001 - 2099   | FBProcessDatalN        |
| 2101 - 2199   | FBProcessDataOUT       |
| 2200 - 10000  | Vacon Application ID's |
| 10301 - 10333 | MeasureTable           |
| 10501 - 10530 | IDMap                  |
| 10601 - 10630 | IDMap Read/Write       |
| 10634 - 65535 | Not Used               |

Table 13. Holding Registers

#### 5.7.1 Application ID

Application ID's are parameters that depend on the frequency converter's application. These parameters can be read and written by pointing the corresponding memory range directly or by using a so-called ID map (more information below). It is easiest to use a straight address if you want to read a single parameter value or parameters with consecutive ID numbers. Read restrictions, possible to read 12 consecutive ID address.

| Address range        | Purpose                | ID           |
|----------------------|------------------------|--------------|
| 0001 - 2000          | Application parameters | 1 – 2000     |
| 2200 - 10000         | Application parameters | 2200 – 10000 |
| <b>T 1 1 1 0</b> 1 1 | D/                     |              |

Table 14. Parameter ID's

## 5.7.2 ID MAP

Using the ID map, you can read consecutive memory blocks that contain parameters whose ID's are not in a consecutive order. The address range 10501 - 10530 is called 'IDMap', and it includes an address map in which you can write your parameter ID's in any order. The address range 10601 to 10630 is called 'IDMap Read / Write,' and it includes values for parameters written in the IDMap. As soon as one ID number has been written in the map cell 10501, the corresponding parameter value can be read and written in the address 10601, and so on.

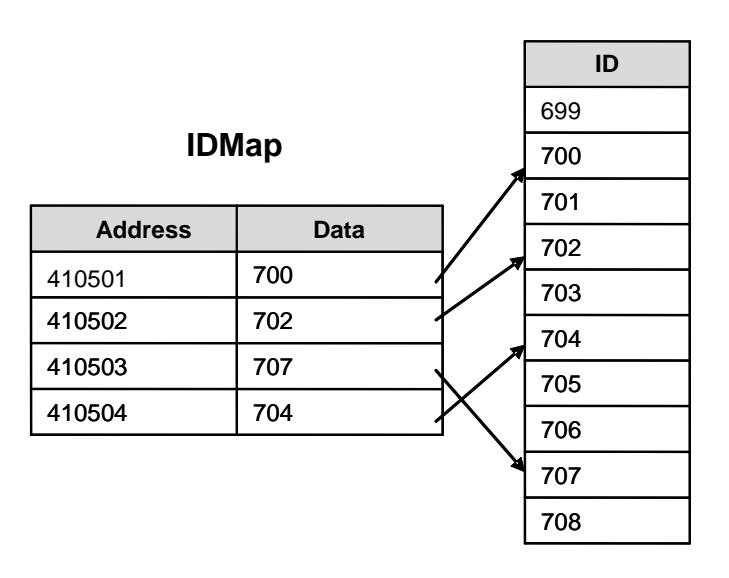

Parameter ID's

Figure 4-2. IDMap Initialization

Once the IDMap address range has been initialized with any parameter ID number, the parameter value can be read and written in the IDMap Read / Write address range address IDMap address + 100.

| Address | Data                                  |
|---------|---------------------------------------|
| 410601  | Data included in the parameter ID 700 |
| 410602  | Data included in the parameter ID 702 |
| 410603  | Data included in the parameter ID 707 |
| 410604  | Data included in the parameter ID 704 |

*Table 15. Parameter Values in IDMap Read / Write Registers* 

If the IDMap table has not been initialized, all fields show the index '0'. If the IDMap has been initialized, the parameter ID's included in it are stored in the OPTCI board's FLASH memory.

## 5.7.3 FB Process Data Out (Read)

The 'Process data out' registers are mainly used for controlling frequency converters. You can read temporary values, such as frequency, voltage and moment, using the process data. The table values are updated every 10ms.

| Address | Purpose                | Range / Type        |
|---------|------------------------|---------------------|
| 2101    | FB Status Word         | See chapter 5.6.3.1 |
| 2102    | FB General Status Word | See chapter 5.6.3.1 |
| 2103    | FB Actual Speed        | 0 10 000            |
| 2104    | FB Process Data out 1  | See Appendix 1      |
| 2105    | FB Process Data out 2  | See Appendix 1      |
| 2106    | FB Process Data out 3  | See Appendix 1      |
| 2107    | FB Process Data out 4  | See Appendix 1      |
| 2108    | FB Process Data out 5  | See Appendix 1      |
| 2109    | FB Process Data out 6  | See Appendix 1      |
| 2110    | FB Process Data out 7  | See Appendix 1      |
| 2111    | FB Process Data out 8  | See Appendix 1      |

Table 16. Process Data Out

## 5.7.3.1 FB Status Word

| 15 | 14 | 13 | 12 | 11 | 10 | 9 | 8 | 7  | 6 | 5    | 4 | 3   | 2   | 1   | 0   |
|----|----|----|----|----|----|---|---|----|---|------|---|-----|-----|-----|-----|
| -  | -  | -  | -  | -  | -  | - | - | FR | Ζ | AREF | W | FLT | DIR | RUN | RDY |

Meaning of the FB Status Word bits are explained in the next table

| Bits | De                   | scription             |
|------|----------------------|-----------------------|
|      | Value = 0            | Value = 1             |
| 0    | Not Ready            | Ready                 |
| 1    | Stop                 | Run                   |
| 2    | Clockwise            | Counterclockwise      |
| 3    | No Fault             | Faulted               |
| 4    | No Alarm             | Alarm                 |
| 5    | Ref. Freq. not       | Ref. Freq. reached    |
|      | reached              |                       |
| 6    | Motor not running at | Motor running at zero |
|      | zero speed           | speed                 |
| 7    | Flux Ready           | Flux Not Ready        |
| 815  | Not In Use           | Not In Use            |

Table 17. Status Word bit description

## 5.7.4 FB Process Data In (Read / Write)

The use of process data depends on the application. Typically, the motor is started and stopped using the '*Control Word*' and the speed is set by writing a '*Reference*' value. Through using other process data fields, the device can give other required information to the MASTER device, depending on the application.

| Address   | Purpose                 | Range / Type        |
|-----------|-------------------------|---------------------|
| 2001      | FB Control Word         | See chapter 5.6.4.1 |
| 2002      | FB General Control Word | See chapter 5.6.4.1 |
| 2003      | FB Speed Reference      | 0 10 000            |
| 2004      | FB Process Data in 1    | See Appendix 1      |
| 2005      | FB Process Data in 2    | See Appendix 1      |
| 2006      | FB Process Data in 3    | See Appendix 1      |
| 2007      | FB Process Data in 4    | See Appendix 1      |
| 2008      | FB Process Data in 5    | See Appendix 1      |
| 2009      | FB Process Data in 6    | See Appendix 1      |
| 2010      | FB Process Data in 7    | See Appendix 1      |
| 2011      | FB Process Data in 8    | See Appendix 1      |
| T / / / A |                         |                     |

Table 18. Process Data In

## 5.7.4.1 FB Control Word

| 15 | 14    | 13   | 12   | 11   | 10   | 9 | 8 | 7    | 6    | 5    | 4    | 3    | 2   | 1   | 0   |
|----|-------|------|------|------|------|---|---|------|------|------|------|------|-----|-----|-----|
| -  | FBD10 | FBD9 | FBD8 | FBD7 | FBD6 | - | - | FBD5 | FBD4 | FBD3 | FBD2 | FBD1 | RST | DIR | RUN |

Meaning of the FB Control Word bits are explained in the next table

| Bits | Descr               | ription             |
|------|---------------------|---------------------|
|      | Value = 0           | Value = 1           |
| 0    | Stop                | Run                 |
| 1    | Clockwise           | Counterclockwise    |
| 2    | -                   | Fault Reset         |
| 3    | Fieldbus Din 1 OFF  | Fieldbus Din 1 ON   |
| 4    | Fieldbus Din 2 OFF  | Fieldbus Din 2 ON   |
| 5    | Fieldbus Din 3 OFF  | Fieldbus Din 3 ON   |
| 6    | Fieldbus Din 4 OFF  | Fieldbus Din 4 ON   |
| 7    | Fieldbus Din 5 OFF  | Fieldbus Din 5 ON   |
| 8    | No meaning          | No meaning          |
|      |                     | (Control from FB)   |
| 9    | No meaning          | No meaning          |
|      |                     | (Reference from FB) |
| 10   | Fieldbus Din 6 OFF  | Fieldbus Din 6 ON   |
| 11   | Fieldbus Din 7 OFF  | Fieldbus Din 7 ON   |
| 12   | Fieldbus Din 8 OFF  | Fieldbus Din 8 ON   |
| 13   | Fieldbus Din 9 OFF  | Fieldbus Din 9 ON   |
| 14   | Fieldbus Din 10 OFF | Fieldbus Din 10 ON  |
| 15   | Not in use          | Not in use          |

Table 19. Control Word bit description

## 5.7.5 Measurement Table

The measurement table provides 25 readable values as listed in the following table. The table values are updated every 100ms. Read restrictions, possible to read 25 consecutive ID address.

| Address | Purpose           | Туре             |
|---------|-------------------|------------------|
| 10301   | MotorTorque       | Integer          |
| 10302   | MotorPower        | Integer          |
| 10303   | MotorSpeed        | Integer          |
| 10304   | FreqOut           | Integer          |
| 10305   | FreqRef           | Integer          |
| 10306   | REMOTEIndication  | Unsigned short   |
| 10307   | MotorControlMode  | Unsigned short   |
| 10308   | ActiveFault       | Unsigned short   |
| 10309   | MotorCurrent      | Unsigned integer |
| 10310   | MotorVoltage      | Unsigned integer |
| 10311   | FreqMin           | Unsigned integer |
| 10312   | FreqScale         | Unsigned integer |
| 10313   | DCVoltage         | Unsigned integer |
| 10314   | MotorNomCurrent   | Unsigned integer |
| 10315   | MotorNomVoltage   | Unsigned integer |
| 10316   | MotorNomFreq      | Unsigned integer |
| 10317   | MotorNomSpeed     | Unsigned integer |
| 10318   | CurrentScale      | Unsigned integer |
| 10319   | MotorCurrentLimit | Unsigned integer |
| 10320   | DecelerationTime  | Unsigned integer |
| 10321   | AccelerationTime  | Unsigned integer |
| 10322   | FreqMax           | Unsigned integer |
| 10323   | PolePairNumber    | Unsigned integer |
| 10324   | RampTimeScale     | Unsigned integer |
| 10325   | MsCounter         | Unsigned integer |

*Table 20. Measurement Table* 

## 5.8 Input Registers

The Input Registers include read only data. See below for a more specific description of the registers.

| Address | Purpose |
|---------|---------|
| 30001   | Years   |
| 30002   | Days    |
| 30003   | Hours   |
| 30004   | Minutes |
| 30005   | Seconds |

Table 21. Operation Day Counter

#### *5.8.2 Resettable Operation Day Counter 30101 – 30107*

Table 22. Resettable Operation Day Counter

## 5.8.3 Energy Counter 30201 – 30203

The last number of the 'Format' field indicates the decimal point place in the 'Energy' field. If the number is bigger than 0, move the decimal point to the left by the number indicated. For example, Energy = 1200, Format = 52. Unit = 1. Energy = 12.00kWh

| Address | Purpose |
|---------|---------|
| 30201   | Energy  |
| 30202   | Format  |
| 30203   | Unit    |
|         | 1 = kWh |
|         | 2 = MWh |
|         | 3 = GWh |
|         | 4 = TWh |

Table 23. Energy Counter

## 5.8.4 Resettable Energy Counter 30301 – 30303

| Address | Purpose |  |
|---------|---------|--|
| 30301   | Energy  |  |
| 30302   | Format  |  |
| 30303   | Unit    |  |
|         | 1 = kWh |  |
|         | 2 = MWh |  |
|         | 3 = GWh |  |
|         | 4 = TWh |  |

Table 24. Resettable Energy Counter

## 5.8.5 Fault History 30401 – 30430

The fault history can be viewed by reading from the address 30401 onward. The faults are listed in chronological order so that the latest fault is mentioned first and the oldest is mentioned last. The fault history can contain 29 faults at any time. The fault history contents are represented as follows.

| Fault code               | Sub-code               |  |
|--------------------------|------------------------|--|
| Value as a hexadecimal   | Value as a hexadecimal |  |
| Table 25 Frank On the se |                        |  |

*Table 25. Fault Coding* 

For example, the IGBT temperature fault code 41, sub-code 00: 2900Hex -> 4100Dec. For complete list of fault codes please see frequency converter's manual

#### Note!

It is very slow to read whole fault history (30401-30430) at a time. It is recommended to read only parts of the fault history at a time.

## 6. START-UP TEST

Once the option board has been installed and configured, its operation can be verified by writing a frequency instruction and giving a run command to the frequency converter via fieldbus.

**6.1** Frequency Converter Settings

Select fieldbus as the active control bus. (For more information see the Vacon NX User's Manual, section 7.3.3).

- **6.2** Master Unit Programming
  - 1. Write a FB 'Control Word' (address: 42001) of value 1Hex
  - 2. The frequency converter is now in the RUN mode.
  - 3. Set the FB 'Speed Reference' (address:42003) value of 5000 ( = 50.00%).
  - 4. The engine is now running at a 50% speed.
  - 5. Write a 'FB Control Word' (address: 42001) value of **OHex**'
  - **6.** Following this, the engine stops.

#### **7.** ERROR CODES AND ERRORS

#### 7.1 Frequency Converter Error Codes

To make sure that the board functions are correctly in all circumstances and that no errors occur, the board set the **fieldbus error 53** if it doesn't have a functional connection to the Ethernet network or if the connection is faulty.

In addition, the board assumes that there is always at least one functional connection after the first Modbus/TCP connection. If this is not true, the board will set the **fieldbus error 53** in the frequency converter. Confirm the error by pressing the 'reset' button.

**Card slot error 54** may be due to a faulty board, a temporary malfunction of the board or a disturbance in the environment.

## 7.2 Modbus TCP

This section discusses Modbus/TCP error codes used by the OPTCI board and possible causes of the errors.

| Code | Modbus exception       | Possible cause                             |  |
|------|------------------------|--------------------------------------------|--|
| 0x01 | Illegal function       | The appliance does not support the         |  |
|      | -                      | function                                   |  |
| 0x02 | Illegal data address   | Attempt to read the query over the         |  |
|      |                        | memory range                               |  |
| 0x03 | Illegal data value     | Register or amount of values out of range. |  |
| 0x04 | Slave device failure   | The appliance or connections are faulty    |  |
| 0x06 | Slave device busy      | Simultaneous query from two different      |  |
|      |                        | masters to the same memory range           |  |
| 0x08 | Memory parity error    | Drive returned fatal response.             |  |
| 0x0B | No response from slave | No such slave connected with this Unit     |  |
|      |                        | ldentifier.                                |  |

Table 26. Error Codes

## 8. APPENDIX

## Process Data OUT (Slave to Master)

The Fieldbus Master can read the frequency converter's actual values using process data variables. *Basic, Standard, Local/Remote Control, Multi-Step Speed Control, PID control and Pump and Fan Control* applications use process data as follows:

| ID   | Data               | Value             | Unit | Scale   |
|------|--------------------|-------------------|------|---------|
| 2104 | Process data OUT 1 | Output Frequency  | Hz   | 0,01 Hz |
| 2105 | Process data OUT 2 | Motor Speed       | rpm  | 1 rpm   |
| 2106 | Process data OUT 3 | Motor Current     | А    | 0,1 A   |
| 2107 | Process data OUT 4 | Motor Torque      | %    | 0,1 %   |
| 2108 | Process data OUT 5 | Motor Power       | %    | 0,1 %   |
| 2109 | Process data OUT 6 | Motor Voltage     | V    | 0,1 V   |
| 2110 | Process data OUT 7 | DC link voltage   | V    | 1 V     |
| 2111 | Process data OUT 8 | Active Fault Code | -    | -       |

*Table 27. Process data OUT variables* 

The *Multipurpose Control application* has a selector parameter for every Process Data. The monitoring values and drive parameters can be selected using the ID number (see NX All in One Application Manual, Tables for monitoring values and parameters). Default selections are as in the table above.

#### Process Data IN (Master to Slave)

ControlWord, Reference and Process Data are used with All in One applications as follows.

Basic, Standard, Local/Remote Control and Multi-Step Speed Control applications

| ID        | Data        | Value               | Unit | Scale |
|-----------|-------------|---------------------|------|-------|
| 2003      | Reference   | Speed Reference     | %    | 0.01% |
| 2001      | ControlWord | Start/Stop Command  | -    | -     |
|           |             | Fault reset Command |      |       |
| 2004-2011 | PD1 – PD8   | Not used            | -    | -     |

Table 28.

Multipurpose Control application

| ID        | Data             | Value               | Unit | Scale |
|-----------|------------------|---------------------|------|-------|
| 2003      | Reference        | Speed Reference     | %    | 0.01% |
| 2001      | ControlWord      | Start/Stop Command  | -    | -     |
|           |                  | Fault reset Command |      |       |
| 2004      | Process Data IN1 | Torque Reference    | %    | 0.1%  |
| 2005      | Process Data IN2 | Free Analogia INPUT | %    | 0.01% |
| 2006-2011 | PD3 – PD8        | Not Used            | -    | -     |

Table 29.

| ID        | Data             | Value                 | Unit | Scale |
|-----------|------------------|-----------------------|------|-------|
| 2003      | Reference        | Speed Reference       | %    | 0.01% |
| 2001      | ControlWord      | Start/Stop Command    | -    | -     |
|           |                  | Fault reset Command   |      |       |
| 2004      | Process Data IN1 | Reference for PID     | %    | 0.01% |
|           |                  | controller            |      |       |
| 2005      | Process Data IN2 | Actual Value 1 to PID | %    | 0.01% |
|           |                  | controller            |      |       |
| 2006      | Process Data IN3 | Actual Value 2 to PID | %    | 0.01% |
|           |                  | controller            |      |       |
| 2007-2011 | PD4-PD8          | Not Used              | -    | -     |

PID control and Pump and fan control applications

Table 30.

License for LWIP

Copyright (c) 2001, 2002 Swedish Institute of Computer Science.

All rights reserved.

Redistribution and use in source and binary forms, with or without modification, are permitted provided that the following conditions are met:

1. Redistributions of source code must retain the above copyright notice, this list of conditions and the following disclaimer.

2. Redistributions in binary form must reproduce the above copyright notice, this list of conditions and the following disclaimer in the documentation and/or other materials provided with the distribution.

3. The name of the author may not be used to endorse or promote products derived from this software without specific prior written permission.

THIS SOFTWARE IS PROVIDED BY THE AUTHOR "AS IS" AND ANY EXPRESS OR IMPLIED WARRANTIES, INCLUDING, BUT NOT LIMITED TO, THE IMPLIED WARRANTIES OF MERCHANTABILITY AND FITNESS FOR A PARTICULAR PURPOSE ARE DISCLAIMED. IN NO EVENT SHALL THE AUTHOR BE LIABLE FOR ANY DIRECT, INDIRECT, INCIDENTAL, SPECIAL, EXEMPLARY, OR CONSEQUENTIAL DAMAGES (INCLUDING, BUT NOT LIMITED TO, PROCUREMENT OF SUBSTITUTE GOODS OR SERVICES; LOSS OF USE, DATA, OR PROFITS; OR BUSINESS INTERRUPTION) HOWEVER CAUSED AND ON ANY THEORY OF LIABILITY, WHETHER IN CONTRACT, STRICT LIABILITY, OR TORT (INCLUDING NEGLIGENCE OR OTHERWISE) ARISING IN ANY WAY OUT OF THE USE OF THIS SOFTWARE, EVEN IF ADVISED OF THE POSSIBILITY OF SUCH DAMAGE.

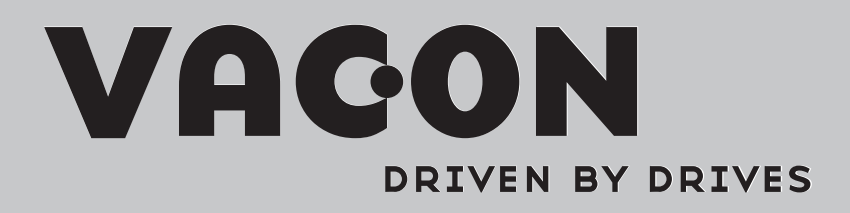

Find your nearest Vacon office on the Internet at:

www.vacon.com

Manual authoring: documentation@vacon.com

Vacon Plc. Runsorintie 7 65380 Vaasa Finland

Subject to change without prior notice © 2012 Vacon Plc.

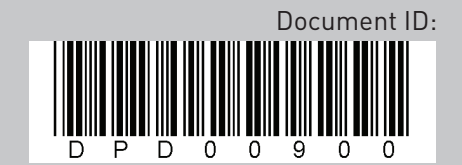

Rev. A